#### **CONDITIONS OPTIMALES D'UTILISATION**

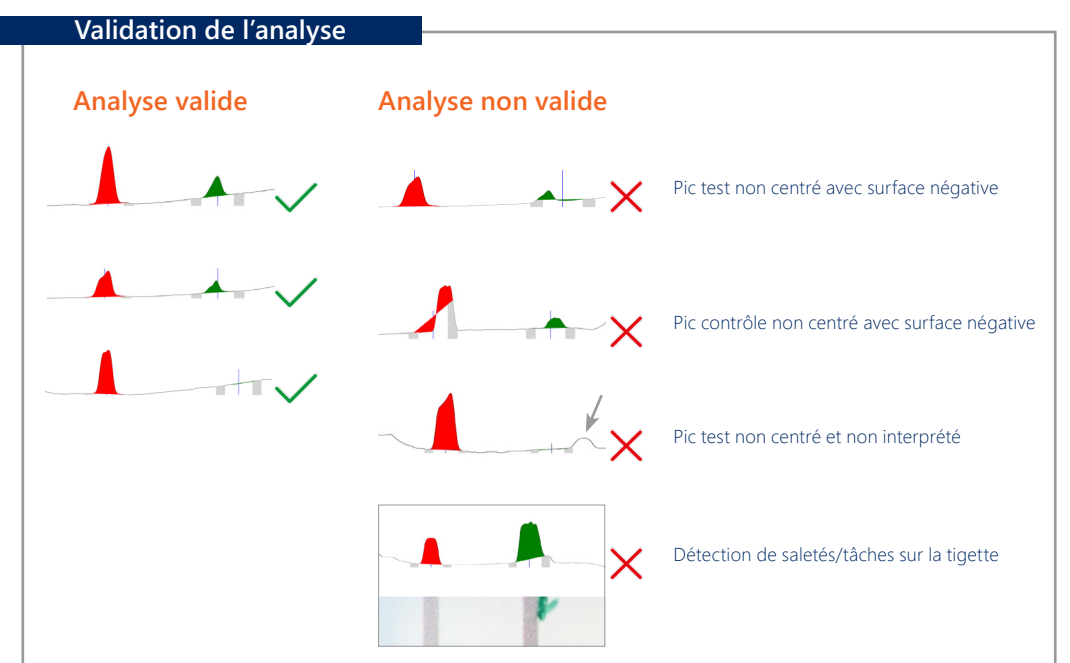

Ombre portée

# Masquage du QR Code & zone de lecture

Parallaxe du Smartphone et du SmartStrips

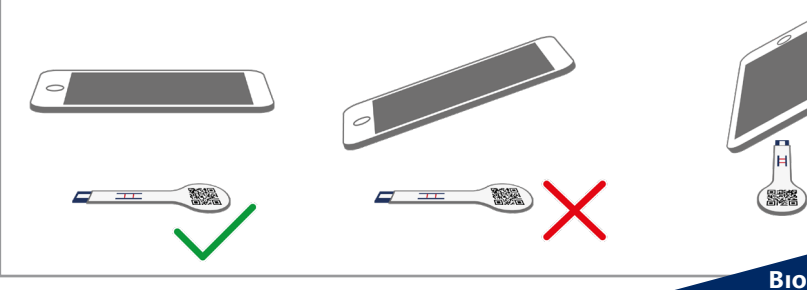

Bio-X Diagnostics is ISO 9001:2008 certified to assure the best to its customers

## BIO-X DIAGNOSTICS

38, rue de la Calestienne 5580 Rochefort • BELGIUM T. +32(0)84 31 52 63 info@biox.com • www.biox.com

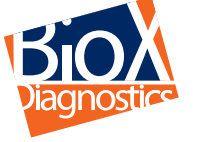

FR

Smart solutions for shar decisions

### Manuel d'utilisation - iOS 🧉

Date : 12/09/2019 Version : 3.1

34 %

www.**biox**.com

#### Ajouter un test

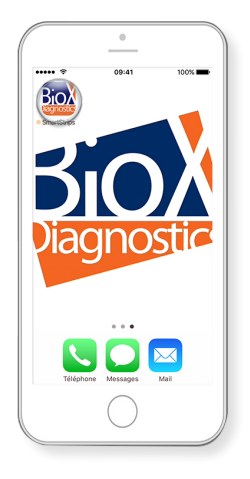

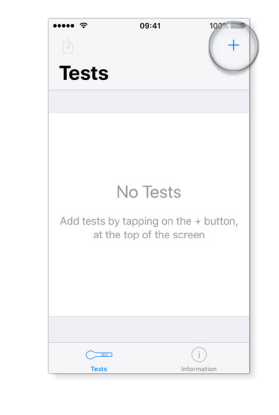

nula

■Lancer l'application SmartStrips<sup>™</sup> App sur votre Smartphone

Ajouter des tests en touchant le bouton +, en haut de l'écran.

09:41

Détail

100%

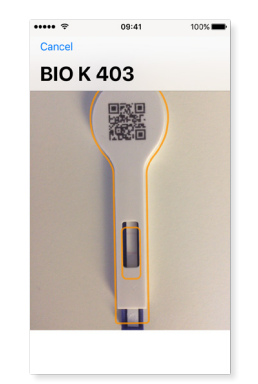

L'application détecte automatiquement le dispositif SmartStrips™ et capture la zone de test.

#### **Créer / Exporter un fichier de résultats**

#### Créer un fichier de résultats

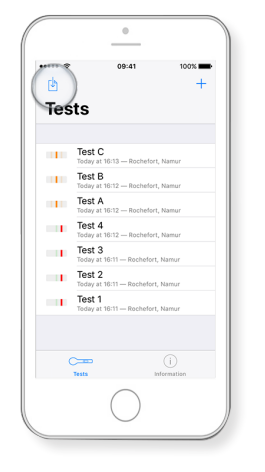

Commencer par créer un fichier.

4 Tests Cancel 😑 File 1 Test C 3:13 - Rochefort Mar Test B - Rochefort Namur Test A Test 4 Test 3 Test 2 Test 1

09:41

Sélectionner l'ensemble des tests faisant partie du fichier que vous souhaitez créer et renommer ce fichier.

#### Exporter un fichier de résultats

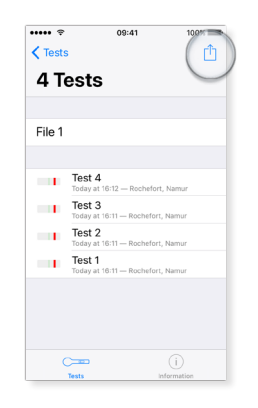

Ouvrir le fichier. Toucher l'icône d'exportation en haut à droite de l'écran.

| sts                                                                                                    |                                                                                                    |
|----------------------------------------------------------------------------------------------------|----------------------------------------------------------------------------------------------------|
|                                                                                                    | _                                                                                                    |
| AirDrop. Share instantly with<br>nearby. If they turn on AirDro<br>Control Center on iOS or fror<br>the Mac, you'll see their nam<br>Just tep to share. | people<br>p from<br>n Finder on<br>es here.                                                                                                    |
| Add to Notes                                                                                                    | •••<br>More                                                                                                    |
| •                                                                                                    |                                                                                                    |
| Save to Files More                                                                                                    |                                                                                                    |
| Cancel                                                                                                    |                                                                                                    |
|                                                                                                    | Arborg, the instanty with<br>ready, they turne a their<br>turne to a their turne<br>turne to a their turne<br>turne to a their<br>turne to a their<br>turne to a their<br>turne to a their<br>turne turne turne<br>turne turne turne<br>turne turne turne<br>turne turne turne<br>turne turne turne turne<br>turne turne turne turne<br>turne turne turne turne turne<br>turne turne turne turne turne turne<br>turne turne turne turne turne turne turne turne<br>turne turne tu |

Toucher l'icône d'envoi par e-mail.

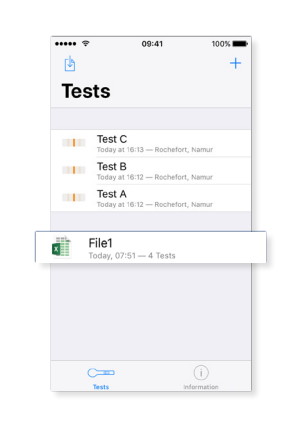

Votre fichier est créé.

#### Lire les résultats

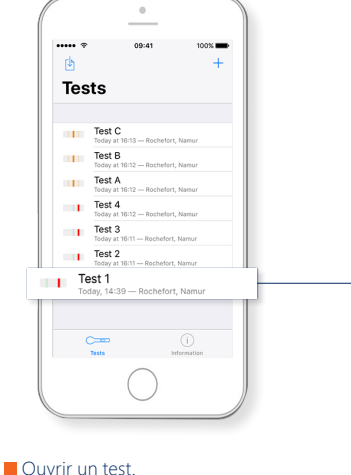

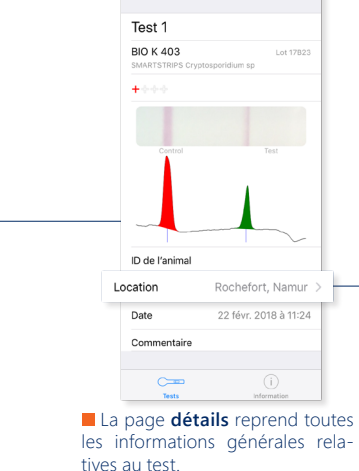

••••• ?

Tests

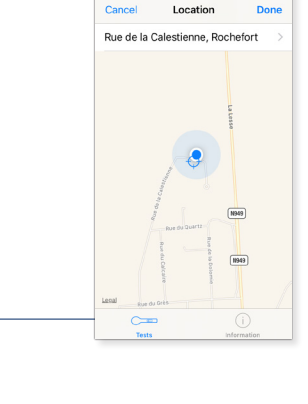

Cance

La page localisation reprend la localisation du test

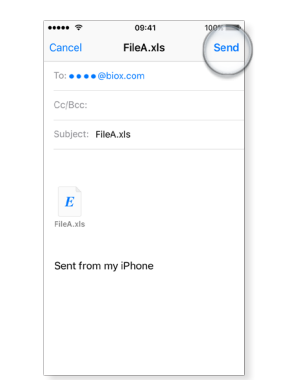

Entrer l'adresse mail du destinataire et votre message.

Toucher le message «envoyer» pour envoyer votre e-mail.

Consulter vos résultats sur ordinateur.